# e-Defter Saklama Uygulaması Kurulumu ve Yönetimi

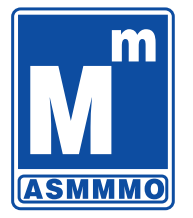

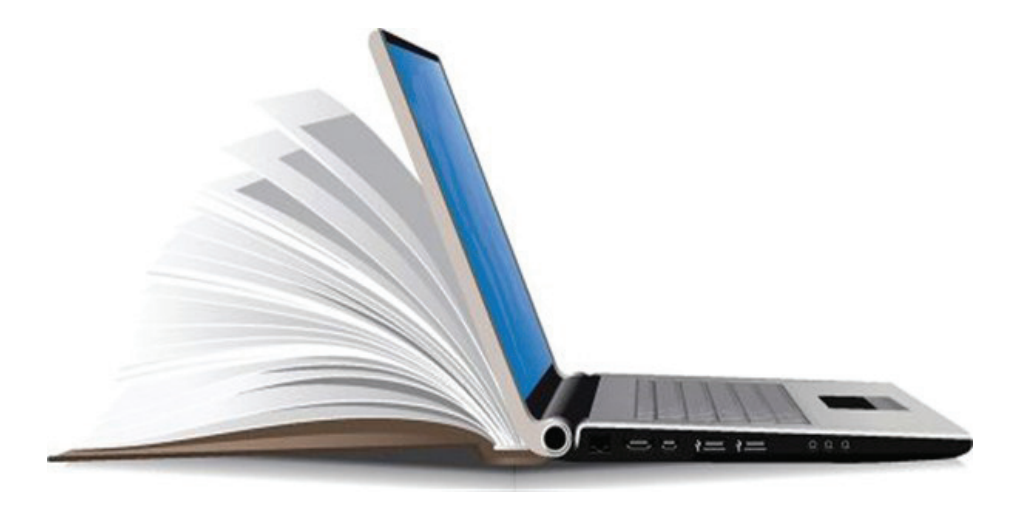

www.asmmmo.org.tr

## E DEFTER SAKLAMA MEVZUAT

213 sayılı Vergi Usul Kanununun 5766 sayılı Kanunun 17 nci maddesi ile değişen mükerrer 242 nci maddesinin 2 numaralı fıkrası ile Hazine ve Maliye Bakanlığı; elektronik defter, kayıt ve belgelerin oluşturulması, kaydedilmesi, iletilmesi, muhafazası ve ibrazı ile defter ve belgelerin elektronik ortamda tutulması ve düzenlenmesi uygulamasına ilişkin usul ve esasları belirlemeye, elektronik ortamda tutulmasına ve düzenlenmesine izin verilen defter ve belgelerde ver alması gereken bilgileri internet de dâhil olmak üzere her türlü elektronik bilgi iletişim araç ve ortamında Hazine ve Maliye Bakanlığı'na veya Hazine ve Maliye Bakanlığı'nın gözetim ve denetimine tâbidir.

## **E DEFTER SAKLAMA MEVZUAT**

 Vergi Usul Kanunu ve diğer vergi kanunlarında defter, kayıt ve belgelere ilişkin olarak yer alan hükümlerin elektronik defter, kayıt ve belgeler için de geçerli olduğu; Maliye Bakanlığının, elektronik defter, belge ve kayıtlar için diğer defter, belge ve kayıtlara ilişkin usul ve esaslardan farklı usul ve esaslar belirlemeye yetkili olduğu hükme bağlanmıştır.

## E DEFTER SAKLAMA MEVZUAT

e-Defter dosyaları ile bunlara ilişkin berat dosyalarının ikincil kopyalarının, gizliliği ve güvenliği sağlanacak şekilde e-Defter saklama hizmeti yönünden teknik yeterliliğe sahip ve Başkanlıktan bu hususta izin alan özel entegratörlerin bilgi işlem sistemlerinde ya da Başkanlığın bilgi işlem sistemlerinde 1/1/2020 tarihinden itibaren asgari 10 yıl süre ile muhafaza edilmesi zorunludur.

Mükelleflerin e-Defter uygulaması kapsamında oluşturdukları e-Defterler ile Berat dosyalarının gizliliği ve kriptolu olarak güvenliği sağlanmış bir şekilde ikincil kopyalarının saklanması, Gelir İdaresi Başkanlığı tarafından ihtiyaç duyulması halinde uzaktan erişimine imkan verilmesi, amaçlanmaktadır. Mükellefe ait dosyalar, uç noktada GİB tarafından sağlanan yazılımlar ile, GİB anahtarları kullanılarak şifrelenecektir.

e-Defter dosyaları ile bunlara ilişkin berat dosyalarının ikincil kopyaları Gelir idaresi sisteminde saklanacak olup İlk kopyalarının saklanması ve gerektiğinde ibraz edilme sorumluluğu mükellefe aittir.

Mükelefler Gelir idaresi tarafında saklayacakları ikincil nüshalara istedikleri zaman ulaşamayacaklar.

Gelir İdaresi sistemine İkincil kopyaların saklanması veya özel entegratörler tarafından yedeklenmesi mükellefin kendisine ait defterleri muhafaza ve ibraz yükümlülüğünü ortdan kaldırmaz.

## AMAÇ

 19/10/2019 tarih ve 30923 sayılı Resmi Gazetede yayımlanan 1 Sıra Numaralı Elektronik Defter Genel Tebliği'nde Değişiklik Yapılmasına Dair Tebliğ (Sıra No:3) ile, e-Defter saklayıcı kuruluşlar vasıtasıyla; mükelleflerin e-Defter uygulaması kapsamında oluşturdukları e-Defterler ile Berat dosyalarının gizliliği ve kriptolu olarak güvenliği sağlanmış bir şekilde ikincil kopyalarının saklanması, Gelir İdaresi Başkanlığı tarafından ihtiyaç duyulması halinde uzaktan erişimine imkan verilmesi, amaçlanmaktadır.

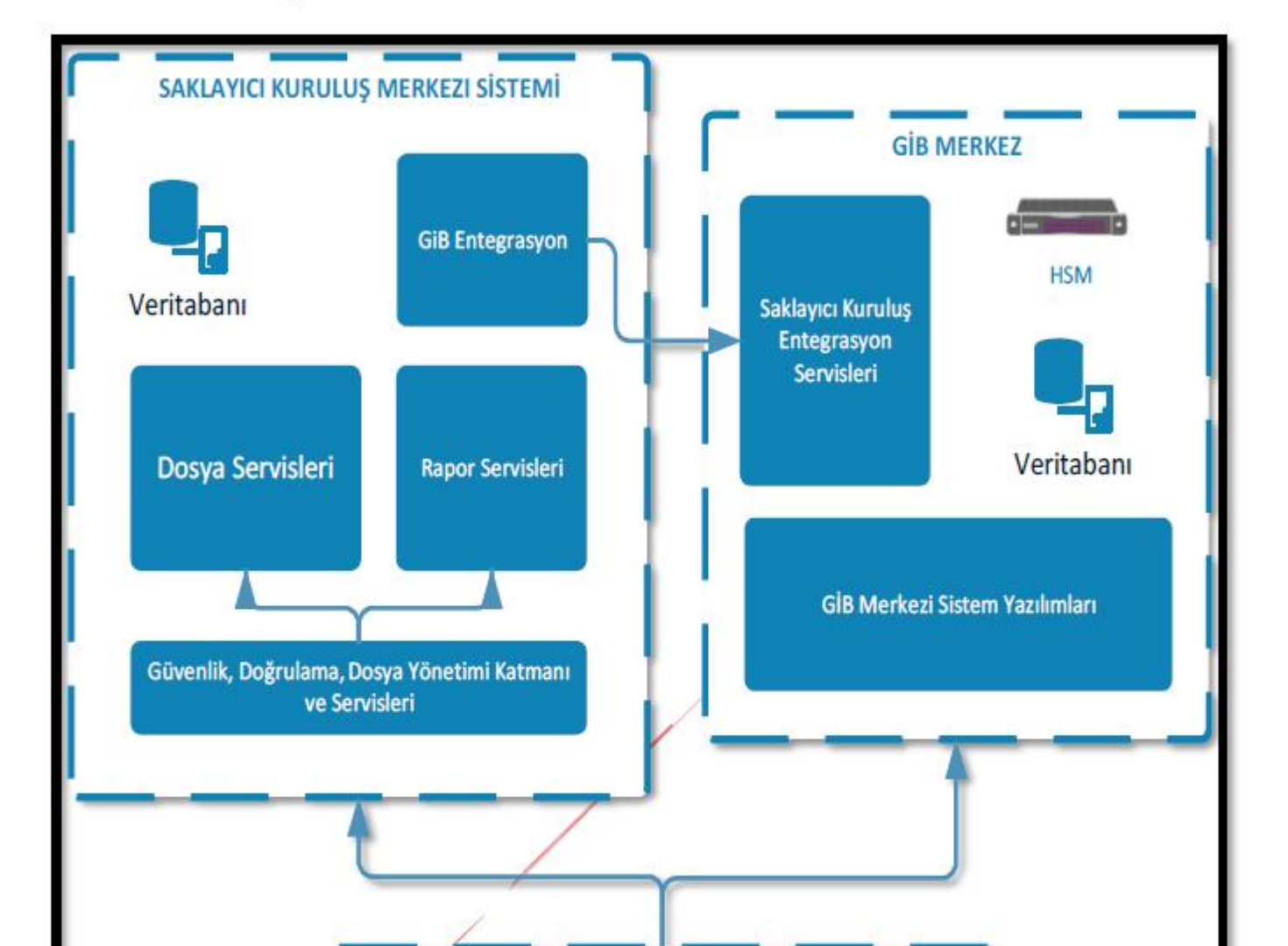

#### Dosyaların Saklayıcı Kuruluş Merkezi Sistemine Alınması ve Depolanması:

\* Mükellef, Saklayıcı Kuruluş seçimini kurulum esnasında Portal üzerinden yapacaktır.

\* Şu anda Gelir İdaresi Başkanlığı tarafından yetki verilen herhangi bir saklayıcı kuruluş yoktur.

\*Dolayısı ile e-Defter dosyaları ile bunlara ilişkin berat dosyalarının ikincil kopyalarının saklama yetkisi sadece Gelir İdaresi Başkanlığın dadır.

\* Özel entegratörlerin halen sunmakta oldukları hizmet E Defter dosyaları ve bunlara ilişkin berat dosyalarının yedeklenmesidir ve şu an yasal olarak zorunlu değildir.

\* Ancak günümüz teknolojilerinde çalınma,kaybolma,siber saldırı,virüs gibi tehlikelere karşı imkan ölçüsünde bu hizmeti almanız tavsiye edilir.

## 2. E-DEFTER VE BERAT DOSYALARININ İKİNCİL KOPYALARININ SAKLAMA İŞLEM ADIMLARI

e-Defter uygulamasına dahil olan mükelleflerin, e-Defter dosyaları ile bunlara ilişkin berat dosyalarını, bu bölümde açıklandığı şekilde GİB bilgi işlem sistemlerinde saklanmasına yönelik işlem adımlarını takip etmeleri gerekmektedir.

### 2.1 Program Kurulum Dosyasını İndirme

Öncelikle https://deftersaklama.gib.gov.tr/download/ adresinden kurulum dosyası indirilir.

### 2.2 İndirilen Kurulum Dosyasının Çalıştırılması

İndirilen kurulum dosyasına çift tıklanır.

Sözleşme okunduktan sonra, kırmızı kutu içine alınan "I agree to the license terms and conditions" kutucuğu işaretlenir. Ardından, aktif olan "Install" butonuna basılır.

Açılan ekranda "İleri" butonuna basılır.

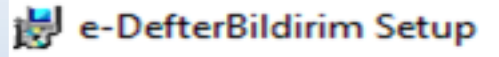

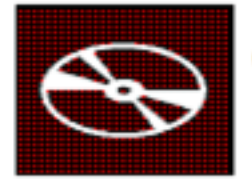

## e-DefterBildirim

Lisans Veren, Lisanslı Yazılımı, Lisans Sahibi tarafından satın alınmış ve Lisans Verenin yazıcı ürününe veya MFP'sine ("Ürün") doğrudan ya da ağ üzerinden bağlı olan birden fazla bilgisayar üzerine yüklemek ve Lisanslı Yazılımı yalnızca Ürünle bağlantılı olarak kullanmak için münhasır olmayan bir lisans verir. Lisans Sahibi yedekleme amacıyla Lisanslı Yazılımın yalnızca bir konvasını cıkarabilir. Lisanslı Yazılımın Lisans Sahibinin burada

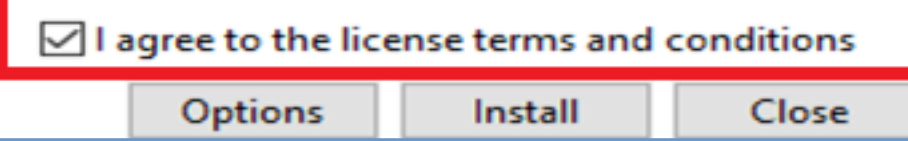

 $\times$ 

| Geri Îleri Îptal |
|------------------|

Sözleşme okunduktan sonra, kırmızı kutu içine alınan "Lisans Sözleşmesi'nin koşullarını kabul ediyorum" kutucuğu işaretlenir. Ardından, aktif olan "İleri" butonuna basılır.

| Son Kullanıcı Lisans Sözlesmesi                                                                                                    |                                                                                                    |  |
|----------------------------------------------------------------------------------------------------|----------------------------------------------------------------------------------------------------|--|
| Lütfen aşağıdaki lisans sözleşmesini dikka                                                                                                    | atle okuyun                                                                                                    |  |
| Lisans Veren, Lisanslı Yazılımı<br>alınmış ve Lisans Verenin yazıd<br>("Ürün") doğrudan ya da ağ üze<br>bilgisayar üzerine yüklemek ve<br>Ürünle bağlantılı olarak kullanmı<br>lisans verir. Lisans Sahibi yede<br>Yazılımın yalnızca bir kopyasın<br>Lisans Sahibinin burada çıkarmı<br>kopyalarının, Lisanslı Yazılımın<br>tüm telif hakkı ve diğer tescil bil | , Lisans Sahibi tarafından satırı<br>cı ürününe veya MFP'sine<br>erinden bağlı olan birden fazla<br>Lisanslı Yazılımı yalnızca<br>ak için münhasır olmayan bir<br>ekleme amacıyla Lisanslı<br>nı çıkarabilir. Lisanslı Yazılımın<br>nasına izin verilen tüm<br>üzerinde veya içinde yer alan<br>İdirimlerini içermesi gerekir. |  |
|                                                                                                    | edbyorum                                                                                                    |  |
| Lisans Sözleşmesi'nin koşullarını kabul                                                                                                    | ediyorum                                                                                                    |  |

Z

P 🗄

| 1 1 1 1 1 1 1 1                                                                                                    | ≥ |
|----------------------------------------------------------------------------------------------------|---|
| Image: Pe-Defter Bildirim Kurulumu  —  —  —  —    Hedef Klasör                                                                                                    |   |
| e-Defter Bildirim ürününün yükleneceği konum:                                                                                                    |   |
| C:\Program Files (x86)\e-DefterBildirim\<br>Değiştir                                                                                                    |   |
|                                                                                                    |   |
| Geri İleri İptal                                                                                                    |   |
| "İleri" butonuna basılarak işleme devam edilir.                                                                                                    |   |
| e-DefterBildirim Kurulumu – – ×<br>e-DefterBildirim ürünü yüklenmeye hazır                                                                                                    |   |
| Yüklemeyi başlatmak için Yükle'yi tiklatın. Yükleme ayarlarınızdan herhangi birini gözden<br>geçirmek veya değiştirmek için Geri'yi tiklatın. Sihirbazdan çıkmak için İptal'i tiklatın. |   |
|                                                                                                    |   |
|                                                                                                    |   |

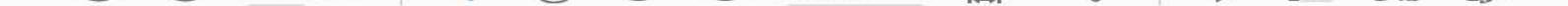

| e-Defter Bildirim yükleniyor |                 |                 |               |            |        |  |                                                                                                    |  |
|------------------------------|-----------------|-----------------|---------------|------------|--------|--|----------------------------------------------------------------------------------------------------|--|
| Kurulum Sil                  | nirbazı e-Defte | r Bildirim ürün | ünü yüklerken | lütfen bek | leyin. |  |                                                                                                    |  |
| Durum:                       |                 |                 |               |            |        |  |                                                                                                    |  |
|                              |                 |                 |               |            |        |  | and the second second se |  |
|                              |                 |                 |               |            |        |  |                                                                                                    |  |
|                              |                 |                 |               |            |        |  |                                                                                                    |  |
|                              |                 |                 |               |            |        |  |                                                                                                    |  |

Yükleme işlemi tamamlandığında "Son" butonuna tıklanır.

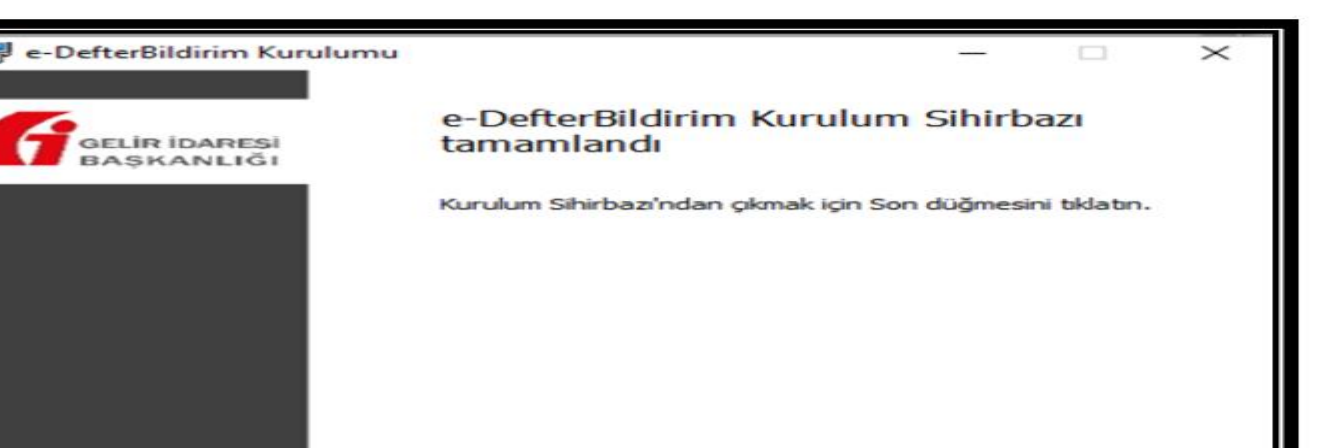

Uygulama yüklendikten sonra masaüstünüzden aşağıda görüntüsü verilen uygulamanın simgesine çift tıklanarak uygulama açılır.

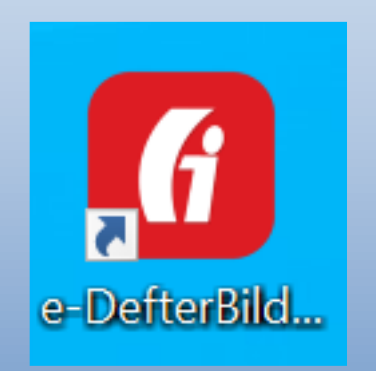

## E-DEFTER SAKLAMA UYGULAMASI YÖNETİM EKRANI

E-Defter Saklama Uygulaması yönetim ekranından yapılabilecek işlemler aşağıda açıklanmıştır.

#### E-Defter Saklama Uygulaması Ana Ekranı

e-Defter Saklama Uygulamasına giriş yapıldığında ilk aşamada Ana Ekran olarak aşağıdaki ekrana ulaşılacaktır. Bu ekrandan e-Defter ve berat dosyalarınızı bilgisayarınızın hangi dosya yolundan temin edeceğinin belirlenmesi, yükleme işlemi devam eden veya tamamlanan e-Defter ve berat dosyalarının yüklenme durumlarının sorgulamalarına ilişkin işlemler yapılacaktır.

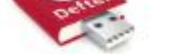

#### Sistem Hakkında

#### e-Defter Listesi Sayfası

Gönderilen e-Defter'lerin listelendiği sayfadır.

#### Dosya Yolu Belirleme Sayfası

Sunucuya gönderilmesi istenen e-Defter dosya yollarının yönetilebileceği sayfadır.

#### Kuyruğa atma logları Sayfası

Dosyalar kuyruğa atamama oluşabilecek nedenleri bu sayfada gösterilmektedir.

#### Dosya Yolu Belirleme

e-Defter ve berat dosyalarının, e-Defter Saklama Programı aracılığıyla GİB bilgi işlem sistemlerine aktarımının otomatik olarak başlatılabilmesi için, bilgisayarınızda e-Defter ve berat dosyalarınızın konulacağı ilgili klasörün belirlenmesi gerekmektedir. Mükellefler istemeleri halinde birden çok dosya yolu belirleyebilirler.

Bunun için aşağıda belirtilen işlem adımları ilgili ekran görüntüsünde yer verilen işlem sıra numarası ile izlenerek yapılacaktır.

1. Adımda "Dosya Yolu Belirleme" butonuna tıklanır.

2. Adımda boş alana ilgili dosya yolu (path) adresi yazılır. Bu adres yazılmadan önce ilgili dosya PC nizde oluşturulur ve yolu dosya penceresinin üst kısmından kopyalanabilir.

3. "Ekle" butonuna tıklanır ve 5 no.lu kutu içindeki alanda (dosya yolu ) görülür.

4. "Değişiklikleri Kaydet" butonuna basılır. Uygulama sonuç döner. Kalıcı olarak kayıt edilmiş olur.

## Dosya Yolu Güncelleme

3.1. bölümünde belirtildiği şekilde belirlenen dosya yolunun hatalı olduğu ya da e-Defter ve berat dosyalarının bulunduğu klasörün değiştirildiği durumlarda, aşağıdaki işlem adımları izlenerek dosya yolu güncelleme işlemleri gerçekleştirilebilecektir.

1 No.lu kutu içindeki alanda görülen dosya yollarından herhangi birinin silinmesi, değiştirilmesi istenildiğinde 2 No.lu alandaki "Sil" veya "Güncelle" butonu kullanılarak işlemler gerçekleştirilir ve en son aşamada en altta yer alan "Değişiklikleri Kaydet" butonuna basılması gerekir.

Dosya yolu belirleme ekranına birden fazla mükellefe ait dosya klasörleri atanabilir.

|                                                     | Sistem Hakkında                                                                          | e-Defter Listesi                                                | Dosya Yolu Belirleme                                                             | Kuyruğa atma logları     |
|-----------------------------------------------------|------------------------------------------------------------------------------------------|-----------------------------------------------------------------|----------------------------------------------------------------------------------|--------------------------|
| Dosya Yolu Be<br>Sunucuya gönd<br>Birden fazla klar | <b>lirleme</b><br>lerilmesi istenen e-Defterler dos<br>sör eklenebilir. Eklenen klasörür | ya yolu aşağıda belirtilen ki<br>nalt klasörleri de taranarak i | lasör/klasörlerde izin verilen formatlard<br>ilgili e-Defterler gönderilecektir. | fa olmalıdır.            |
| Dosya Yolu<br>C:\Users\Adm<br>GIT\EdefterTe         | 5<br>inistrator\source\repos\Service<br>st                                               | Açıklama<br>Apps\NEW_ null                                      |                                                                                  | Işlemler<br>Sil Güncelle |
|                                                     | 2                                                                                        |                                                                 |                                                                                  | (kle<br>3                |
|                                                     |                                                                                          |                                                                 |                                                                                  | Degişikleri Kayıdet<br>4 |

#### E-Defter ve Berat Dosyalarının Formatı ve Aktarımı

3.2. de belirtilen dosya yoluna (klasörüne), GİB bilgi işlem sistemlerine aktarılmak üzere bırakılacak (konulacak) e-Defter ve berat dosyaları ayrı ayrı olmak üzere ZİP formatında olması gerekmektedir. Başkanlığımızdan izin alan uyumlu e-Defter uygulama yazılımları, e-Defter ve berat dosyalarını ZİP formatında oluşturmakta olup, bu dosyaların oluşturulan dosya yoluna (klasörüne) konulması gerekmektedir.

Belirlediğiniz klasörün altına e-Defterlerin ve ilgili berat dosyaları (GİB onaylı Berat Dosyaları dahil) sıkıştırılmış zip formatında dosyalar olarak teker teker veya toplu halde atılmalıdır.

| açlar Yardım                          |                   |                   |    |
|---------------------------------------|-------------------|-------------------|----|
| Bununla paylaş 🔻 Yaz 🛛 Yeni klasör    |                   |                   |    |
| Ad                                    | Değiştirme tarihi | Tür               | Bo |
| 1234567808-202001-K-000000.zip        | 30.06.2020 09:50  | WinRAR ZIP arşivi |    |
| E 1234567808-202001-KB-000000.zip     | 30.06.2020 09:50  | WinRAR ZIP arşivi |    |
| E 1234567808-202001-Y-000000.zip      | 30.06.2020 09:51  | WinRAR ZIP arşivi |    |
| E 1234567808-202001-YB-000000.zip     | 30.06.2020 09:51  | WinRAR ZIP arşivi |    |
| 🔚 GIB-1234567808-202001-KB-000000.zip | 30.06.2020 09:50  | WinRAR ZIP arşivi |    |
| GIB-1234567808-202001-YB-000000.zip   | 30.06.2020 09:51  | WinRAR ZIP arşivi |    |
|                                       |                   |                   |    |

e-Defter ve berat dosyalarının aktarım işlemleri, kurulum işlemleri gerçekleştirilen e-Defter Saklama Programı tarafından ilgili dosya yolu (klasörü) sürekli şekilde (1 dakikalık periyotlarda sistem ilgili klasörde yeni bir dosya olup olmadığını kontrol eder) kontrol edilerek yeni bir e-Defter veya berat dosyasının bulunduğunu tespit etmesi halinde **otomatik olarak**; bu dosyaların öncelikle aşağıda belirtilen dosya kontrollerini yapar ve bu dosyaların gizliliğini ve güvenliğini sağlayacak kriptolama işlemini gerçekleştirir ve GİB bilgi işlem sistemlerine kriptolanan dosyaların aktarım işlemlerini yürütür. Program tarafından aktarım işlemlerinin durumu, programın ana ekranında yer alan "e-Defter Listesi" menüsünden takip edilebilir.

#### Dosya Kontrolünde Dikkate alınan unsurlar:

I. zip formatındaki e-Defter xml, berat xml'i ve GİB onaylı berat xml'nin belirlenen dosya yoluna bırakılması gerekmektedir. xml dosyalarından herhangi birinin bulunmaması durumunda dosyalar sisteme alınmamaktadır.

Dosya dizinine bırakılan e-Defter xml'nin boyutu kontrol edilecek ve 200 MB'dan büyük e-Defter dosyaları sisteme alınmayacaktır.

• Dosya dizinine bırakılan GİB onaylı berat xml'i, Gelir İdaresi Başkanlığı sistemine yüklenmiş son (güncel) berat olması gerekmektedir.

Dosya dizinine bırakılan e-Defter xml'nin imza değeri ile GİB onaylı berat xml'nin imza değerinin uyumlu olması gerekmektedir.

Pe-Defter xml'nin imzası geçerli olmalıdır.

Dosya dizinine bırakılan e-Defter xml'i ile e-Defter berat xml'lerinin, Gelir İdaresi Başkanlığı'nın belirlediği en güncel şema şematron kurallarına uygun olması gerekmektedir.

#### Ekranda yer alan seçenekleri ile Excel veya Pdf dosyası olarak e-Defter ve berat dosyası listesi indirilebilmekte ve görüntülenebilmektedir.

| Unvan                     | VKN/TCKN | Paket Adı                               | Gönderim Adımı | İşlem zamanı        | Dönemi Şube No | Belge Türü      |
|---------------------------|----------|-----------------------------------------|----------------|---------------------|----------------|-----------------|
| Xxxxxx LİMİTED ŞİRKETİ    | 1234566  | GIB-78xxxxxx-202007-KB-000000           | Başarılı       | 31/12/2020 16:49:03 | 202007         | Kebir beratı    |
| xxxxxxt LiMited Şirketi   | 1234566  | 781xxxxx-202007-K-000000                | Başarılı       | 31/12/2020 16:48:46 | 202007         | Kebir defteri   |
| Ххххх ууууу               | 1234566  | 5 GIB-246xxxxxxx-202002-YB-000000       | Başarılı       | 31/12/2020 16:42:38 | 202002         | Yemviye beratı  |
|                           | 1224566  |                                         |                |                     |                |                 |
| Ххххх ууууу               | 1254500  | GIB-246xxxxxx-202002-KB-000000          | Başarılı       | 31/12/2020 16:41:46 | 202002         | Kebir beratı    |
| OLCAY GEMICI              | 16       | 246xxxxxxx-202002-K-000000              | Başarılı       | 31/12/2020 16:41:44 | 202002         | Kebir defteri   |
| Ххххх ууууу               | 00       | GIB-608xxxxxxxx202007-KB-000000         | Başarılı       | 31/12/2020 16:33:44 | 202007         | Kebir beratı    |
| Ххххх ууууу               | 4700     | ) 608xxxxxxx-202007-К-000000            | Başarılı       | 31/12/2020 16:33:41 | 202007         | Kebir defteri   |
|                           |          |                                         |                |                     |                |                 |
| Ххххх ууууу               | 700      | GIB-608xxxxxx-202006-KB-000000          | Başarılı       | 31/12/2020 16:27:58 | 202006         | Kebir beratı    |
| Ххххх ууууу               | 00       | 0608xxxxx-202006-K-000000               | Başarılı       | 31/12/2020 16:27:56 | 202006         | Kebir defteri   |
|                           |          |                                         |                |                     |                |                 |
| Xxxxx TİCARET LTD.ŞTİ.    | 0163     | 3 GIB-168xxxxxxx-202005-YB-000000       | Başarılı       | 31/12/2020 16:12:38 | 202005         | Yemviye beratı  |
| Xxxxx İNŞAAT A.Ş.         | 4999     | 9 GIB-4xxxxxxxxx9-202001-KB-000000-0001 | Başarılı       | 31/12/2020 16:12:33 | 202001         | 1 Kebir beratı  |
| Yyyyyyy SAN. TİC.LTD.ŞTİ. | 013158   | 376xxxxxxxxxxx-202002-Y-000000          | Başarılı       | 31/12/2020 16:10:53 | 202002         | Yemviye defteri |

GİB'e gönderilmek üzere dosya dizinine bırakılan e-Defter ve berat dosyalarının tarih ve kuyruk adımı bilgileri ile kuyrukta herhangi bir hata tespit edilmesi durumunda hata detayları "Kuyruğa Atma Logları" bölümünden görüntülenebilmektedir.

|   |                                   | Sistem Hakkında                                    | e-[     | Defter Listesi                | Dosya Yolu             | Belirle | eme   | Kuyruğa atm   | ia loglari |            |          |
|---|-----------------------------------|----------------------------------------------------|---------|-------------------------------|------------------------|---------|-------|---------------|------------|------------|----------|
| K | <b>uyruğa a</b> t<br>osyalar ku   | <b>tma logları</b><br>ıyruğa atamama olu           | ışabi   | lecek nedenle                 | ri bu sayfada (        | göster  | ilmek | tedir         |            |            |          |
|   |                                   |                                                    |         |                               |                        |         |       |               |            |            | E        |
|   | Dosya                             | Yolu                                               | •       | Kuyruğa atr                   | na adımı               |         | Yükl  | enme Tarihi   |            | Güncelleme | e Tarihi |
|   | C:\Users)<br>st\12345<br>000000;  | \Belgeler\Desktop\t<br>567808-202001-Y-<br>zip     | e       | Dosya format                  | tı geçerli değil       | dir     | 08/09 | 9/2020 09:56: | 02         | 08/09/2020 | 10:04:09 |
|   | C:\Users'<br>st\GIB-1:<br>YB-0000 | \Belgeler\Desktop\t<br>234567808-202001<br>100.zip | e<br>L- | Counter Sign<br>kontrolü hata | ature doğrula<br>Ildır | ma      | 08/09 | 9/2020 09:56: | 02         | 08/09/2020 | 10:01:20 |

| Gönderilen e-Defterler listesi |            |                                     |                                  |                        |  |  |  |  |  |
|--------------------------------|------------|-------------------------------------|----------------------------------|------------------------|--|--|--|--|--|
| Mükellef Adı                   | Vergi No   | e-Defter Adı                        | Gönderim Adımı                   | Yüklenme Tarihi        |  |  |  |  |  |
| XYZ Anonim<br>Şirketi          | 1234567808 | 1234567808-202001-K-000000          | Dosya gönderim işlemi<br>başladı | 30/06/2020<br>09:56:55 |  |  |  |  |  |
| XYZ Anonim<br>Şirketi          | 1234567808 | GIB-1234567808-202001-<br>KB-000000 | Dosya gönderim işlemi<br>başladı | 30/06/2020<br>09:56:55 |  |  |  |  |  |
| XYZ Anonim<br>Şirketi          | 1234567808 | 1234567808-202001-Y-000000          | Dosya kuyrukta                   | 30/06/2020<br>09:56:55 |  |  |  |  |  |
| XYZ Anonim<br>Şirketi          | 1234567808 | GIB-1234567808-202001-<br>YB-000000 | Dosya gönderim işlemi<br>başladı | 30/06/2020<br>09:56:55 |  |  |  |  |  |

100%

(HE)

Ó.

Ð

GİB'e gönderilmek üzere dosya dizinine bırakılan e-Defter ve berat dosyalarının tarih e kuyruk adımı bilgileri ile kuyrukta herhangi bir hata tespit edilmesi durumunda hata etayları "**Kuyruğa Atma Logları**" bölümünden görüntülenebilmektedir.

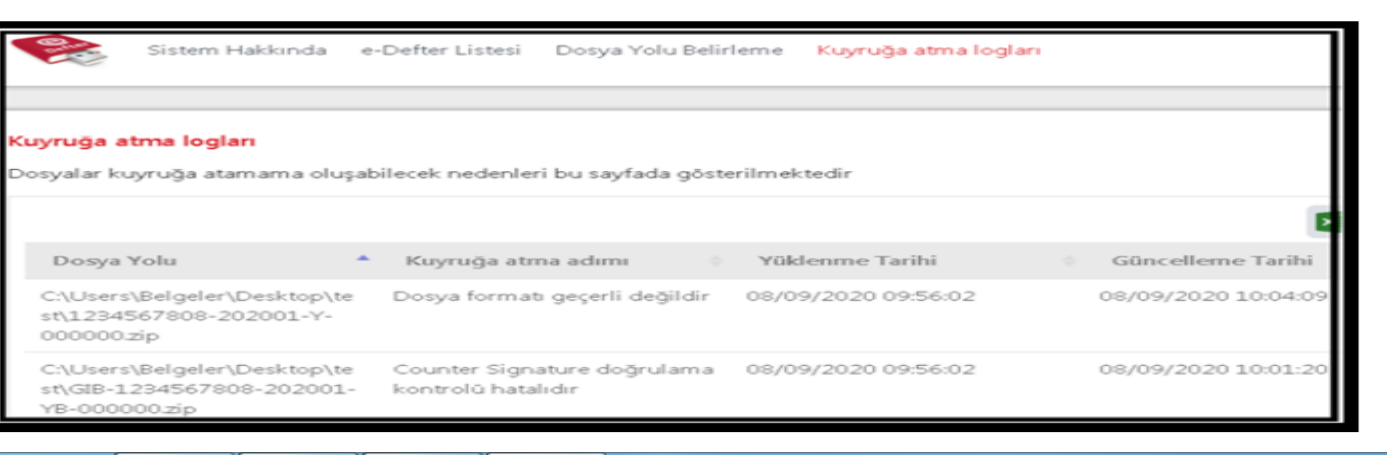

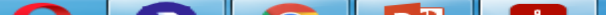

T

14 / 16

## 2021 yılı e-Defter ve berat dosyalarının ikincil kopyalarının Başkanlık bilgi işlem sistemlerine aktarım zamanları:

2021 yılı aylık veya 3 aylık (geçici vergi dönemleri bazında) olarak berat dosyası yükleyenler için e-Defter ve berat dosyalarının ikincil kopyalarının saklanmak üzere Başkanlığımızın bilgi işlem sistemlerine aktarım zamanı; e-Defterlerin oluşturulması, imzalanması ve bunlara ait berat dosyalarının e-Defter uygulamasına yükleme süresinin son gününü takip eden onbeşinci günün sonuna kadar belirlenmiş olup, dönemler bazında aktarım zamanları aşağıdaki tabloda gösterilmiştir.

#### AYLIK YÜKLEME TERCİHİNDE BULUNANLAR DÖNEM **AKTARIM ZAMANI**

2021 / Ocak 2021 / Şubat 2021 / Mart 2021 / Nisan 2021 / Mayıs 2021 / Haziran 2021 / Temmuz 2021 / Ağustos 2021 / Eylül 2021 / Ekim 2021 / Kasım 2021 / Aralık (Gerçek kişiler için) 15 Nisan 2022'ye kadar 2021 / Aralık (Tüzel kişiler için)

17 Mayıs 2021'e kadar 15 Haziran 2021'e kadar 16 Temmuz 2021'e kadar 16 Ağustos 2021'e kadar 15 Eylül 2021'e kadar 15 Ekim 2021'e kadar 15 Kasım 2021'e kadar 15 Aralık 2021'e kadar 17 Ocak 2022'ye kadar 15 Subat 2022'ye kadar 15 Mart 2022'ye kadar 16 Mayıs 2022'ye kadar

#### **3 AYLIK YÜKLEME TERCİHİNDE BULUNANLAR** DÖNEM AKTARIM ZAMANI

2021/ Ocak, Şubat, Mart 15 Haziran 2021'e kadar

2021/ Nisan, Mayıs, Haziran 15 Eylül 2021'e kadar

2021 / Temmuz, Ağustos, Eylül 15 Aralık 2021'e kadar

2021 / Ekim, Kasım, Aralık 2021 / Ekim, Kasım, Aralık 15 Nisan 2022'ye kadar -Gerçek kişi mükellefler 16 Mayıs 2022'ye kadar -Tüzel kişi mükellefler